## <mark>้วธีเข้าใช้งานครั้งแรก</mark> ผ่านเว็บไซต์

Krungthal BUSI NESS

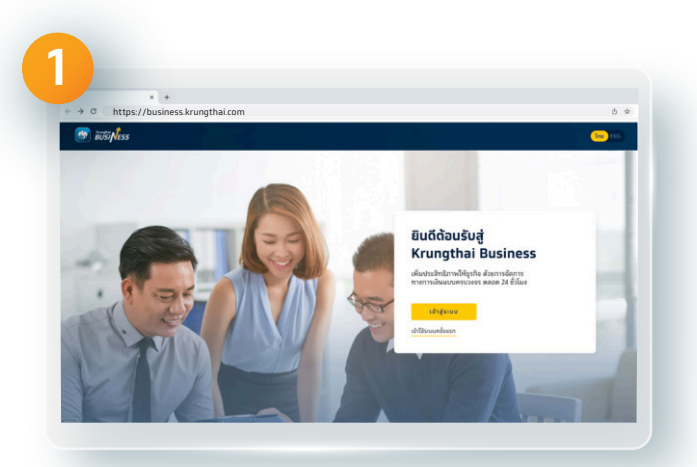

เข้าเว็บไซต์ https://business.krungthai.com

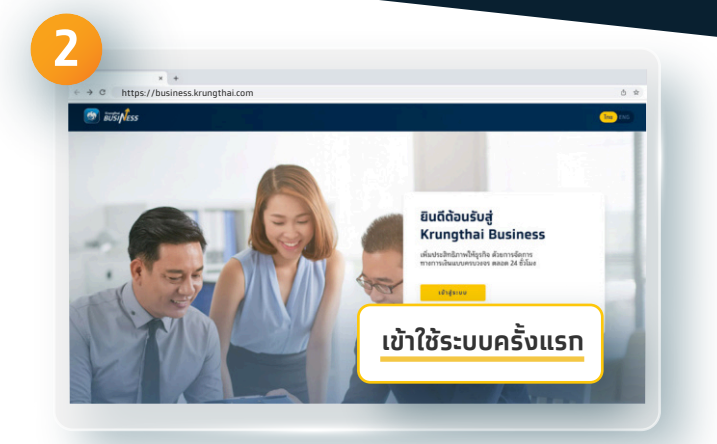

เลือก เข้าใช้ระบบครั้งแรก

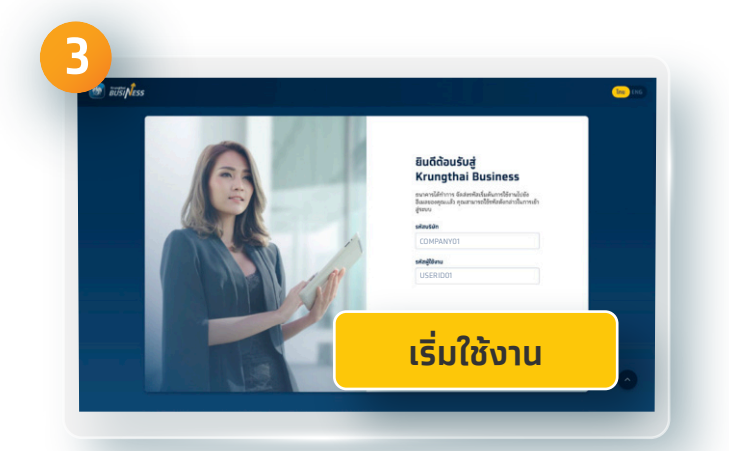

**ทรอทรหัสบริษัทและรหัสผู้ใช้งาน** ที่ได้รับจากอีเมล Krungthai เรื่อง ยินดีต้อนรับสู่ krungthai Business: รหัสเริ่มต้นการใช้งาน

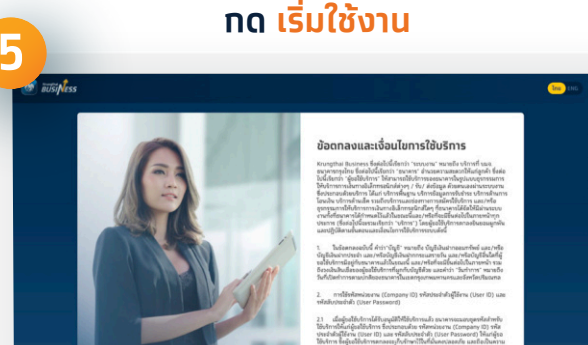

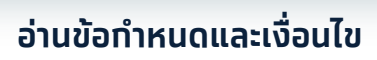

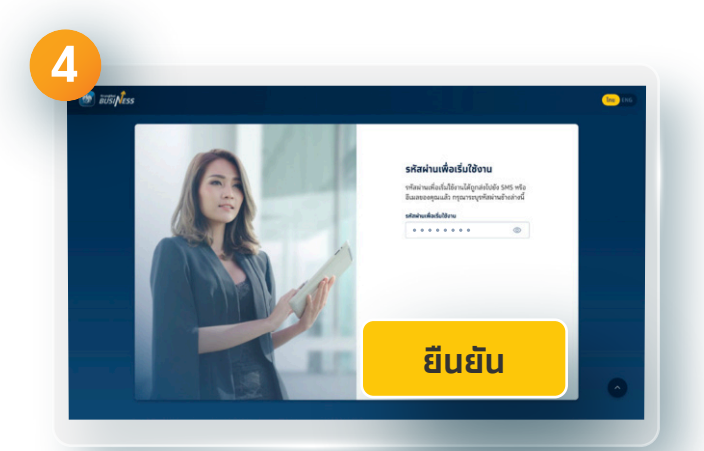

## ุทรอทรหัสผ่านจากข้อความ กด <mark>ยืนยัน</mark>

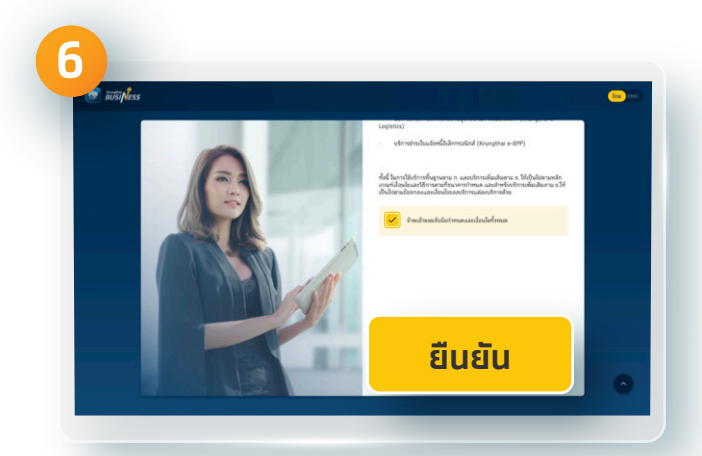

## <u>กด ยอมรับ และกด ยืนยัน</u>

1

## <mark>วิธีเข้าใช้งานครั้งแรก</mark> ผ่านเว็บไซต์

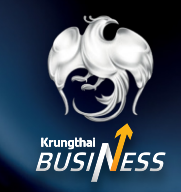

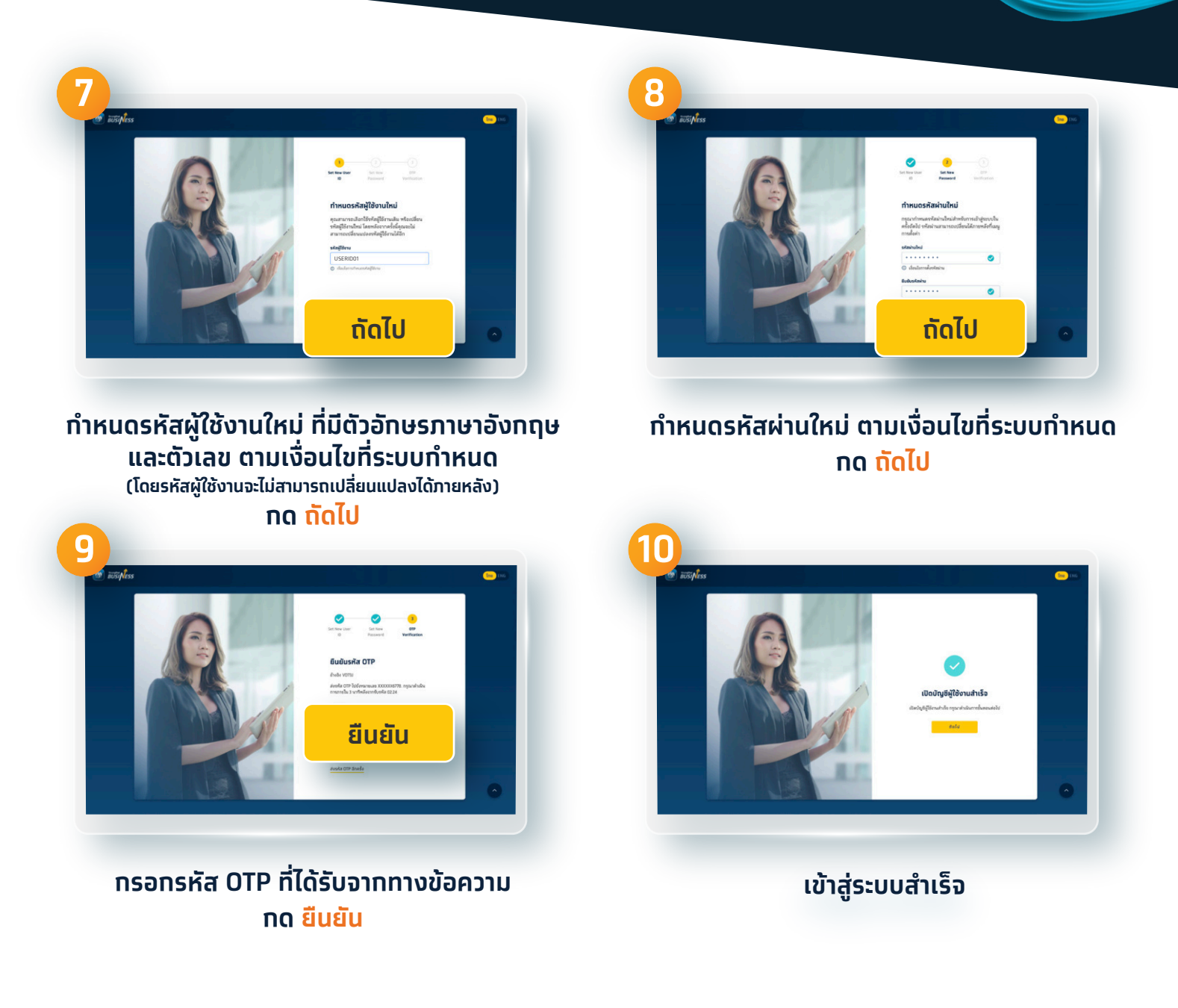

\*สำหรับผู้ใช้งานสามารถทำการเข้าใช้ระบบครั้งแรก จากที่ใดที่หนึ่งเพียงครั้งเดียว โดยผ่านแอปพลิเคชัน Krungthai Business บนมือถือ หรือ เว็บไซต์ https://business.krungthai.com

\*\* สำหรับ Admin Maker และ Admin Approver สามารถทำการเข้าใช้งานระบบครั้งแรกผ่านเว็บไซต์ https://business.krungthai.com เท่านั้น

2